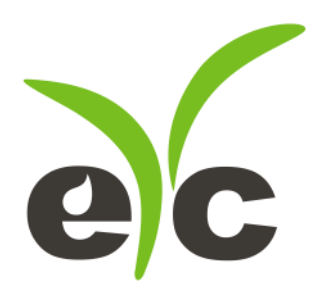

# Operation Manual eYc FCM06 Coriolis Mass Flow Meter

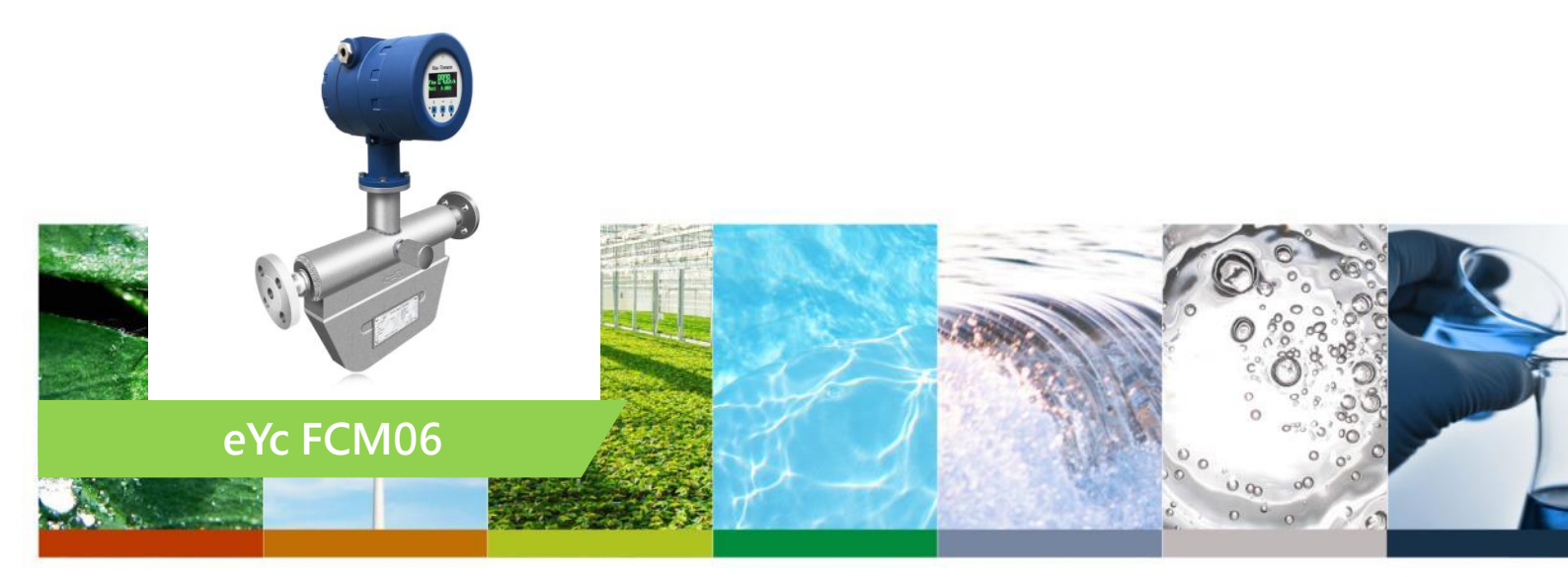

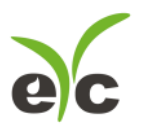

## Contents

| 1.  | General specifications         | 2  |
|-----|--------------------------------|----|
| 1.1 | Power supply                   | 2  |
| 1.2 | Output signals                 | 2  |
| 1.3 | Pulse output                   | 2  |
| 1.4 | Current output                 | 3  |
| 2.  | Operation and maintenance      | 3  |
| 2.1 | Safety precautions             | 3  |
| 3   | Installation on pipeline       | 4  |
| 3.1 | Installation location          | 4  |
| 3.2 | Orientation                    | 5  |
| 3.3 | Installation                   | 6  |
| 4.  | Wiring                         | 6  |
| 4.1 | Basic operations               | 6  |
| 4.2 | Wiring recommendations         | 7  |
| 4.3 | Grounding                      | 7  |
| 5.  | Operation and maintenance      | 8  |
| 5.1 | Basic recommendations          | 8  |
| 5.2 | Power-Up                       | 8  |
| 5.3 | Display operating              | 8  |
| 5.4 | Zero point adjustment          | 18 |
| 5.5 | Maintenance                    | 19 |
| 5.6 | Troubleshooting                | 19 |
| 6.  | Transportation and storage     | 20 |
| 6.1 | Transportation                 | 20 |
| 6.2 | Storage                        | 21 |
| 6.3 | Utilization                    | 21 |
| 7.  | Wiring diagrams                | 21 |
| Мос | dbus register map version 2.xx | 22 |

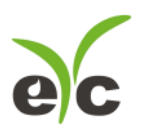

#### 1. General specifications

#### 1.1 Power supply

Electrical power of the flowmeters, depending on its voltage modification is provided by an external DC 24V power supply or AC 220 V with frequency ( $50 \pm 1$ ) Hz.

| Nominal voltage | Voltage range | Maximum power consumption |  |  |
|-----------------|---------------|---------------------------|--|--|
| DC 24 V         | 1836 V        | 15 VA                     |  |  |
| AC 220 V        | 85265 V       | 15 VA                     |  |  |

#### Power supply parameters

#### 1.2 Output signals

The flowmeter has the following output signals:

- pulse output;
- current output;
- digital output (RS-485 interface).
- Hart communication

To display the values of the mass flow, volume flow and other measured parameters the flowmeter's transmitter has built-in display.

#### 1.3 Pulse output

Pulse output signal is a periodical pulse signal.

The pulse output can be configured to denote mass flow rate, volumetric flow rate or density of the medium. Pulse output is active.

The total number of pulses generated on the pulse output corresponds to the mass or

volume of the fluid passing through the flowmeter since the measurement start.

Maximum frequency (fmax) of the pulse output signal calculated as

fmax = Qmax / (3.6\*m), Hz (1.5)

where Qmax - upper limit of the full mass flow range, kg/h;

m - pulse weight, g/pulse.

Pulse output signal frequency range is 0...10000 Hz. Maximum frequency can be increased up to 12000 Hz.

The amplitude of the pulse output signal is 13 V.

#### Default pulse weight

| Size in inch(mm)      | 3/8(10) | 1/2(15) | 1(25) | 1 1/2(40) | 2(50) | 3(80) | 4(100) | 6(150) | 8(200) |
|-----------------------|---------|---------|-------|-----------|-------|-------|--------|--------|--------|
| Pulse weight, g/pulse | 0.05    | 0.1     | 0.4   | 2         | 4     | 8     | 10     | 20     | 40     |

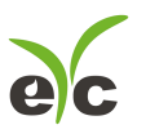

#### 1.4 Current output

The value of the current in the current output circuit ranges from 4 to 20 mA and is proportional to the measured flow rate(density, Water-cut%, Brix. For option) The current value of 4 mA corresponds to zero flow rate. The current value of 20 mA corresponds to the upper limit of the full flow range of the flowmeter (Qmax). The current output can be configured to report mass flow rate, volumetric flow, water cut % or density of the medium.

#### Current output is active.

| Current output signal |            |  |  |  |  |
|-----------------------|------------|--|--|--|--|
| Current value         | 420 mA     |  |  |  |  |
| Load resistance       | 250600 Ohm |  |  |  |  |

#### 2. Operation and maintenance

#### 2.1 Safety precautions

Installation, operation, maintenance of flowmeters should be performed by persons studied this manual and safety instructions for working with electrical devices.

All operations on calibration and usage of flowmeters must comply with the requirements for protection against static electricity.

Installation of flowmeter in the pipeline and its removal from the pipeline should be

performed without pressure in the pipeline and with the power supply switched off.

Electrical connection should also be performed only when the power supply is switched off.

During the installation, commissioning and maintenance shall be prohibited:

- replacement of electronic components when the flowmeter is powered on;
- connecting the flowmeter to the power supply with output voltage other than
- specified in this manual;
- using electrical devices and tools without protective grounding and also in

case of their malfunctions.

During installation the hazardous factors are:

• power supply voltage of 220V AC or higher (in case of the external power

supply located in close vicinity of the installation place);

- excess pressure in the pipeline;
- high temperature of the medium.

#### CAUTION!

Installation and operation of the flowmeter in conditions of pressure or temperature exceeding their maximum allowable values is prohibited. Do not use the flowmeter with the cover opened, and also without the chassis grounding.

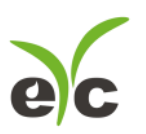

### 3. Installation on pipeline

#### 3.1 Installation location

#### Determining a Location.

#### When selecting the installation place you should follow these rules:

- There should be no strong vibration, high temperatures or strong magnetic fields at the installation place. Therefore, do not install the flowmeter close to transformers, power units and other mechanisms that create vibration and electromagnetic interference.
- The flowmeter should not be installed in the strained section of the pipeline and should not be used as a pillar for the pipeline.
- It is recommended to provide moisture protection for the flowmeter.
- Flowmeter should be installed in easily accessible places. Free space around the flowmeter should be provided for easy installation and maintenance.
- Display of the flowmeter should be installed at a place which is convenient for the operator to read displayed data.
- The installation place of the flowmeter should be selected to ensure a minimum temperature of the transmitter's surface. In direct sunlight the surface temperature may rise by up to 30 degrees compared to the ambient temperature, so if installation in the shade is not possible, it is recommended to use a sunshade.

#### Basic requirements for the installation place

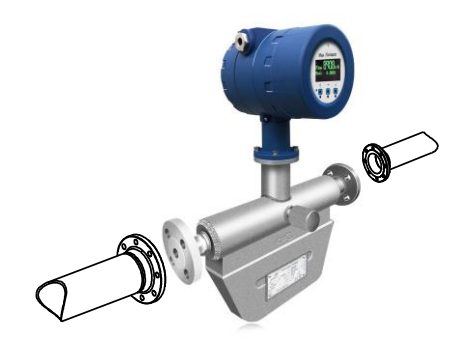

#### CAUTION!

If there is a strong vibration or pipeline strained at the installation place, it is necessary to provide external support for the pipeline before and after the flowmeter. The support base must be firm. In this case installation of the flowmeter in such places, including mobile units is permitted.

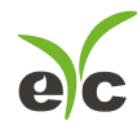

**Coriolis Mass Flow** 

#### 3.2 Orientation

Flowmeter can be installed in horizontal, vertical or inclined sections of the pipeline. It is optimal to install the flowmeter in the horizontal section.

The flowmeter should be installed so that its measuring tubes are always filled with fluid and the arrow on the sensor body coincided with the flow direction. In these conditions, the flowmeter will operate properly in any orientation.

Flowmeter does not require collateral straight pipeline sections before and after the flowmeter, nor installation of additional equipment to level the flow profile

(flow conditioning plates, etc.). But if two or more flowmeter is installed in the same section of the pipeline, the distance between them should be at least 2 m.

#### Recommendations for installation

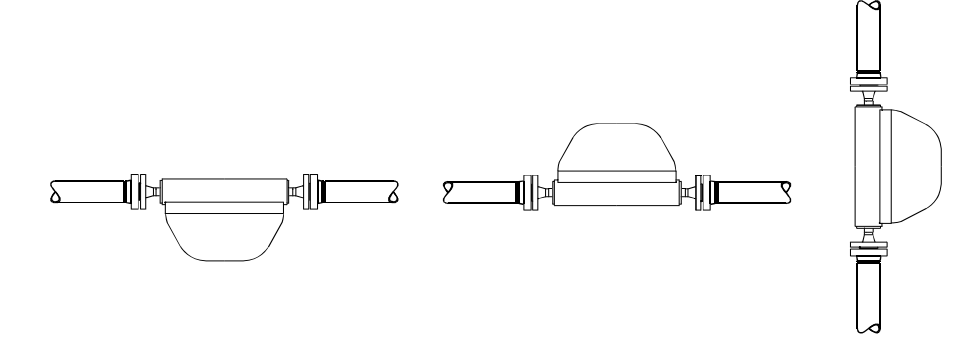

Tubes downTubes upFlag mountHorizontalPipelineHorizontalPipelineVertical

#### Flow direction arrow

The sensor has a flow direction arrow (on the sensor ) to help you configure the transmitter for flow direction. If possible, install the sensor so that the flow direction arrow matches actual process flow.

#### Vertical pipeline

If the sensor is installed in a vertical pipeline, liquids and slurries should flow upward through the sensor. Gases may flow upward or downward.

|   | Recommendations                                                                                                    |
|---|----------------------------------------------------------------------------------------------------|
| 1 | It is recommended to install the flowmeter tubes downward to improve their filling with fluid and to prevent accumulation of gas in them.                                                      |
| 2 | For vertical or inclined pipeline orientation it is recommended to install the flowmeter<br>in a pipeline section with the upward flow direction to improve filling of the pipe with<br>fluid. |

In the event of bending pipe it is recommended to install the flowmeter in the lower section of the pipeline.

Do not install the flowmeter on a horizontal pipe before the drainage section with free flow,

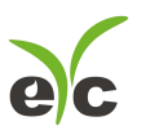

because in this case filling the flowmeter's tubes wit fluid is not guaranteed.

#### 3.3 Installation

#### Prior to installation, it is necessary:

• Thoroughly clean the pipeline of cinder, sands, and other solid particles;

• Inspect the flanges and the measuring tubes of the flowmeter and remove solid mechanical and other particles from them;

• Remove the preservative grease from the flowmeter, by passing through it kerosene, gasoline or diesel fuel.

To install the flowmeter in the pipeline do the following steps

• Arrange the flowmeter so that the arrow on the sensor's body corresponds to the process direction of flow;

• Slide the bolts through the holes of one of the pipeline flanges and flowmeter's flange, put washers and nuts. Nuts should not be finally tightened yet;

• Put the gasket between the pipeline flange and flowmeter's flange and align it. It is recommended to avoid protrusion of the gasket into the pipeline opening;

• Install the gasket between the other pair of flanges; slide the bolts through the holes of the flanges, put washers and nuts. Nuts should not be finally tightened yet; When installing the flowmeter bending and torsional load on the joints, and also mated flanges misalignment should be minimized.

#### 4. Wiring

#### 4.1 Basic operations

Electrical connections should be performed in the following sequence

- · Remove the back cover of the transmitter;
- · Lead signal cables and power cable through the cable entries
- · Loose the terminal block screws;
- Connect wires according to the wiring diagram shown in Appendix ;
- Tighten the terminal block screws;
- Tighten the clamp of the cable entry;
- If necessary, install the blind plug instead of the unused cable entry;
- · Connect the ground cable to the ground terminal;
- Tighten the cover of the transmitter.

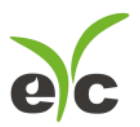

**Coriolis Mass Flow** 

Maximum length of the power cable is 300 m with minimum wire section 0.8 mm<sup>2</sup> (AWG18). Connecting to the current and pulse outputs should be performed with a twisted pair wire with the maximum length of 150 m and minimal wire section 0.5 mm<sup>2</sup> (AWG20). Sensor and transmitter of the flowmeter of separate type are connected through a special 9-core shielded cable with maximum length of 300 m.

#### 4.2 Wiring recommendations

During electrical connection of the flowmeter you should follow these recommendations:

• Wire cores must be cleaned and fixed on terminals to prevent a short circuit between each other and the body of the flowmeter (ground);

• It is recommended to use separate power supplies or a multichannel power supply with isolated channels to power the flowmeter and each of its outputs;

• If it is necessary to calculate the load resistor value, the total load impedance should be calculated as the sum of the cable resistance, external load resistance, resistance of safety barriers, load resistance of the secondary equipment;

• To minimize interference when transmitting of analog output signal 4...20 mA and digital signal it is recommended to use a shielded twisted pair cable. Grounding

of the cable should be provided only on one side of the cable (near the power supply);

• It is not recommended to lay the signal cables in the same conduit with power

wires, and also near sources of strong electromagnetic fields. If necessary, grounding of signal wiring can be done at any point in the signal circuit. For example, it is possible to ground the negative terminal of the power supply. The electronics housing is grounded to the sensor housing.

#### 4.3 Grounding

Transient processes induced by lightning, welding, big power-consuming equipment or switches may lead to distortion of the flowmeter' s measuring or damage it. For protection from transient processes one should provide a connection of the ground terminals located on the transmitter body, with the ground through a wire, designed for operation under high currents. For grounding, it is recommended to use copper wire of at least 2.5 mm<sup>2</sup> (AWG13) section. Ground wires should be as short as possible and have a resistance of less than 1 Ohm. Transmitter can be grounded through the pipeline, if the pipeline provides the ground.

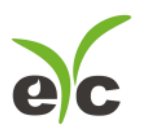

#### 5. Operation and maintenance

#### 5.1 Basic recommendations

To ensure reliable operation of the flowmeter and maintain accuracy it is necessary to satisfy the following requirements:

• To prevent damage to the measuring tubes of the flowmeter because of hydroblow, opening / closing valves on the inlet pipe should be done gradually;

• Operation at flow rates close to the upper limit of the full flow should last no more than 2 hours per day;

#### 5.2 Power-Up

Right after power-up the flowmeter performs a self-test, and if it succeeds, the flowmeter begins to measure flow, to generate output signals and display the measured values.

#### 5.3 Display operating

Controlling of the flowmeter's display is performed via three buttons of optical type, below the display. Thus, display operating doesn't require opening the front cover of the transmitter, which is important in explosive environment, in conditions of high humidity or precipitations, and other conditions with a high probability of contamination of the internal structural elements of transmitter or ingress of moisture, liquids, foreign objects, etc.

To "push" the optical button one should briefly put a finger or other opaque object close to the display glass in the area of the button. At that time the OLED next to the display lights for a moment.

Flowmeter can display the measured parameters shown in Table To change the display page (next page of parameters), press the  $\downarrow$  button. Display sequence corresponds to Table.

| Displayed parameter | Display format |
|---------------------|----------------|
|                     | Flow XXX.XXX   |
|                     | Mass XXX.XXX   |
| Volume flow rate    | Flow XXX.XXX   |
| Volume total        | Volm XXX.XXX   |
| Density             | Den XXX.XXX    |
| Temperature         | Temp XX.X      |
| Brix                | Brix x.xxx °Bx |
| Volume              | Volm XXX.XXX   |

#### Displayed parameters sequence

If the displayed value becomes more than 999.999, the units are automatically switched to bigger ones to be able to display that value.

If no button is pressed within two minutes, flowmeter is automatically switched to display mass or volume flow rate (Menu items 1 or 2), depending on the state of the menu item 47 "First Menu".

The flowmeter can be configured via display menu. The structure of the menu is shown in Root menu, description of the menu items presented in Displayed parameters. In the editable menu items press «E» button to switch to edit mode.

 If the menu item has several predefined options press «↓» or «→» to move between those options. The currently selected option is flashing. To accept selection press «E». The message «Saved? Y N» about saving changes will appear. Press «↓» or «→» to move between «Y» (yes) and «N» (no) options. Select «Y» to accept changes or «N» to cancel, then press «E» to quit edit mode.

 If the menu item has numeric value its editing is performed by changing the digits one by one and moving to the next digit on the right. The digit in currently selected position is flashing. Press «↓» to increment the digit in current position from 0 to 9. To move to the next digit press «→». Press «E» to finish editing, then select «Yes» to accept changes or «No» to cancel, then press «E» to quit edit mode.

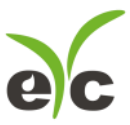

Display menu structure( Refer to our latest version per P.O)

#### Calibration Press E to enter Mass xxx.xxx t Flow xxx.xxx t/h System Para Volm xxx.xxx m3 Flow xxx.xxx m3/h Inner Para Configuration Press E to enter Den xxx.xxx g/mL Temp xx.xx °C Water xx.x% Oil. xxx.xxx t Press E to ente Press E to enter 6 ر م ω $^{2a}$ Π Π Ξ Ξ Other FlowCal xxx.x Unit Config Press E to enter Freq Time Flow Config Press E to enter Temperature Cal Output Config Press E to enter Change Password Press E to enter Addons Functions Press E to enter PressureComp Press E to enter assword ? Press E to enter x.xxx х.хххх g/s/us Ξ c Hz 000000 14 13 9 $\sim$ 12 10 60 76 89 Ξ Ξ Е Ξ Drv OW Analyse Switch OFF PressComp Mode None Mass Unit Temperature Zero EnterOldPassword Output AUTO Sim Press E to enter Zero Calibration Pulse Weight g/N x.xx Correction X xxx % x R xx 000000 х.ххх х.хх X.XX -7 хх 61 24 69 <mark>[</mark>%] 44 52 39 32 16 Ξ DensityCal Low Flow Cutoff xxx.x kg/h х.хххх Pred Ind H.Density D2 g/mL x.xxx 20°C OilDen g/mL MassFlow Unit kg/h EnterNewPassword FlowSimulate t/h x.xx FlowPressCompCoe Pulse Output 82 xxxxxx us xx.x °C 000000 х.ххх x.xx Mass Density Zero x.xx 33 3 12 88 53 45 40 25 17 Е 13 H.Period K2 us xxxxxx.x PUL: 20mA Value xxx.x Volume Unit m3 20°C WaterDen g/mL Reset Totalizer Press E to enter NewPasswordAgain Flow Sim Start Press E to enter nputPress MPa. XXXX.X XX.XX 000000 X.XXX Menu Language ENG XX.XX Hz mA 63 46 41 34 26 1868 80 Ξ $\Box 39 \rightarrow 11$ ŧ Flow Direction VolumeFlow Unit m3/h Water x.xxx g/mL Oil x.xxx g/mL L.Density D1 g/mL x.xxx GasContainCorre x.xxx PWD Succeed NewPWD 000000 First Menu Current Output Mass MultiPointCorrect OFF Mass 47 35 64 8 27 81 7255 19 $90 \rightarrow 14$ L.Period K1 us xxxxxx.x Density Unit g/mL ×× WContainCorre x.xxx CheckSystemState OFF MODBUS Address xx Reverse Flow Tol DEC X X XXXX XXXX XXXX XXXX Restore Para Press E to enter 82 48 20 28 73 65 56 36 Density Range OFF Flow Filtering s 1,0 Correction Point EMIS EN kg cl.12 9600,8,N,1 MM Density TempComp x.xx Baud Mass Inventory t Temperature Unit °C l Rate X.XXX 21 1 66 57 49 37 9600 29 $\square 32 \rightarrow 10$ No X TimeValue ŧ Den Filtering s 3,0 Zero Correction +00 XXXXXX X Parity Bit VolmInventory m3 JpperDen XX.XX )en g/mL x.xxxx 84 67 85 50 30 х.ххх 22 22 None $\Box 76 \rightarrow 7$ □44 →12 52 →13 No X CorrectValue □60 →5 $\Box 24 \rightarrow 9$ $\square 68 \rightarrow 6$ t $\Box 16 \rightarrow 8$ LowerDen h/mL ŧ Stop Bits One XX.XXX х.хххх $|_{\underline{3}}$ 85 59

www.eyc-tech.com

FCM06 Root menu

98

Flow

FCM06

10

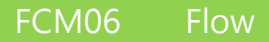

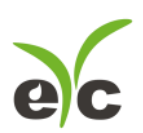

| Menu | Indication format           |                    | Button  |                                                                                                    |  |  |  |  |
|------|-----------------------------|--------------------|---------|----------------------------------------------------------------------------------------------------|--|--|--|--|
| item | Indication                  | rormat             | actions | Description                                                                                                    |  |  |  |  |
|      | Measured parameters display |                    |         |                                                                                                    |  |  |  |  |
| 0    | GPE Ver.2.23 and la         | ater. 2012.03      | →1      | Version and data of electronics. Press" $\rightarrow$ " at first screen and it's showed on flowmeter's power-up.                                                                                                    |  |  |  |  |
| 1    | Flow<br>Mass                | XXX.X<br>XXX.XXXX  | ↓2, →0  | Total mass and mass flow rate.<br>Mass flow units:<br>Kg<br>Ib<br>Ton(Metric ton,default setting)<br>Mass flow rate units:<br>t/d<br>t/h(default setting)<br>Kg/h<br>Kg/m<br>Ib/h<br>Ib/h                                                                                                    |  |  |  |  |
| 2    | Flow<br>Volm                | XXXXX<br>XXXXXXXXX | ↓3, →1  | API tables ( Special function , need to be marked on<br>order) supported by the petroleum measurement<br>application The API tables listed here are supported<br>by the petroleum measurement application. API<br>MPMS Chapter 11 provides Temperature and<br>Pressure Volume Correction Factors for<br>Generalized Crude Oils, Refined Products, and<br>Lubricating Oils for 3<br>different sets of base conditions:<br>60 °F and 0 psig<br>15 °C and 0 kPa<br>20 °C and 0 kPa<br>30 °C and 0 kPa<br>30 °C and 0 kPa<br>30 °C and 0 kPa<br>30 °C and 0 kPa<br>30 °C comperature is popular in Latin America<br>and Europe.<br>30 °C temperature is popular in Asia.<br>30 °Middle-East counties such as Saudi Arabia or the<br>U.A.E. may use 60 °F<br>when trading with U.S. companies and then use 15<br>or 20 °C when trading<br>elsewhere.<br>30 Literally any country or user may decide that they<br>need to use any one of the<br>31 base temperatures for any reason at any time.<br>50 °C (US Gallon)<br>BBL<br>m <sup>3</sup><br>Total volume units:<br>m <sup>3</sup> /d<br>BL/d( BBL/day)<br>GL/h (US gallon/hr)<br>m <sup>3</sup> /h<br>GI /m(US Gallon/min) |  |  |  |  |

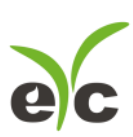

## Coriolis Mass Flow

|    |                    |                  |               | m <sup>3</sup> /m(cubic meter/min)                                                                                                    |
|----|--------------------|------------------|---------------|----------------------------------------------------------------------------------------------------|
|    |                    |                  |               | "OW Analyze Switch" if set to On.                                                                                                    |
| 2a | Oil<br>Water       | XXX.XXX<br>XXX % | ↓4, →1        | Mass or volume flow rate of net oil and water cut %.<br>This menu item is displayed only if Menu item 52<br>"OW Analyze Switch" if set to On.<br>API MPMS provides Temperature and Pressure<br>Volume Correction<br>Factors for Generalized Crude Oils, Refined<br>Products, and Lubricating Oils for 3<br>different sets of base conditions:<br>60 °F and 0 psig<br>15 °C and 0 kPa<br>20 °C and 0 kPa<br>» 60°F is used as the base temperature within the<br>United States and by<br>producing countries that deal with the United States<br>» The 15 °C temperature is popular in Latin America<br>and Europe.<br>» The 20 °C temperature is popular in Asia.<br>» Middle-East counties such as Saudi Arabia or the<br>U.A.E. may use 60 °F<br>when trading with U.S. companies and then use 15<br>or 20°C when trading<br>elsewhere.<br>» Literally any country or user may decide that they<br>need to use any one of the<br>3 base temperatures for any reason at any time. |
| 3  | Den<br>Temp        | X.XXX<br>XX.XX   | <b>↓4, →1</b> | Density and temperature of the measured medium.<br>Denisty flow units:<br>g/mL<br>kg/L<br>b/gl(lbs/ US gallon)<br>kg/m ( Kg/m3)<br>g/cc<br>Tempetaure unit:<br>°C<br>°F                                                                                                    |
| 4  | Brix measurement   |                  |               | Brix x.xxx °Bx (Speical order only)                                                                                                    |
|    | Configuration      | <u> </u>         | ↓5, →1,       | Press «E» button to enter the submenus for                                                                                                    |
| C  | Press «E» to enter | 0                | E86           | configuring the flowmeter.                                                                                                    |
|    |                    | Supmenus of t    | ne "Con       | The following submercue can be accessed anti-                                                                                                    |
| 86 | Password?          | 000000           | E8            | ne ronowing submenus can be accessed only after<br>entering the 6-digit password. If the entered<br>password is invalid a message "Wrong password"<br>will be displayed. To return to the Menu item 4<br>"Configuration" press «→». To enter the password<br>again press «↓».                                                                                                    |
| 8  | Flow Config        |                  | ↓9, →4,       | Allows user to specify low flow cutoff, flow direction                                                                                                    |
|    | Press «E» to enter |                  | E16           | and the way of its counting.                                                                                                    |
| 16 | Zero Calibration   | X.XXX us         | ↓17,<br>→6    | Zero point adjustment. The value displayed is the time delay between the signals coils, taken as zero point. Press «E» to start zeroing procedure described in paragraph 2.5.4.                                                                                                    |
| 17 | Low Flow Cutoff    | X.XXX kg/h       | ↓18,          | If the current mass flow rate is less than specified                                                                                                    |

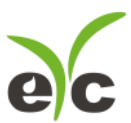

#### **Coriolis Mass Flow**

| 18 | Reset Totalizer<br>Press «E» to enter |                                          | →6,<br>E - edit<br>↓19,<br>→6,<br>E - | Low Flow Cutoff value then the flow rate is assumed<br>as zero and totalizers will pause.<br>Cutoff default values<br>Cutoff type: Mass flow<br>Recommended setting: 1.0% of the sensor's rated<br>maximum flow rate<br>Press «E» to reset mass and volume totalizers<br>(resettable totalizer).                                                                                                    |
|----|---------------------------------------|------------------------------------------|---------------------------------------|----------------------------------------------------------------------------------------------------|
|    |                                       |                                          | reset                                 |                                                                                                    |
| 19 | Flow Direction                        | Fwd<br>Rvr<br>Bid<br>Abs<br>NFwd<br>NBid | ↓20,<br>→6,<br>E - edit               | Option of flow direction, Forward «Rwd» or<br>Reverse «Rvr» or Bidirectional«Bid» or Absolute<br>Value «Abs» or Negate Forward «NFwd» or Negate<br>Birirectional «Nbid»<br>If «Rwd» is chosen then only direct flow will be<br>accumulated (direction corresponding to the arrow<br>on the sensor body). Please see following chapter<br>configuring the flow direction parameter for more<br>detailes |

#### Configuring the flow direction parameter

The flow direction parameter controls how the transmitter reports flow rate and how flow is added to or subtracted from the totalizers, under conditions of forward flow, reverse flow, or zero flow.

• Forward (positive) flow moves in the direction of the arrow on the sensor.

• Reverse (negative) flow moves in the direction opposite of the arrow on the sensor.

Options for flow direction include:

Forward(Rwd)

Reverse(Rvr)

· Bidirectional(Bid)

Absolute Value(Abs)

Negate Forward(NFwd)

Negate Bidirectional(Nbid)

For the effect of flow direction on mA outputs: See Figure f the 4 mA value of the mA output is set to 0. mA output configuration:

20 mA value = x

4 mA value = 0

(1) Process fluid flowing in opposite direction from flow direction arrow on sensor.

(2) Process fluid flowing in same direction as flow direction arrow on sensor.

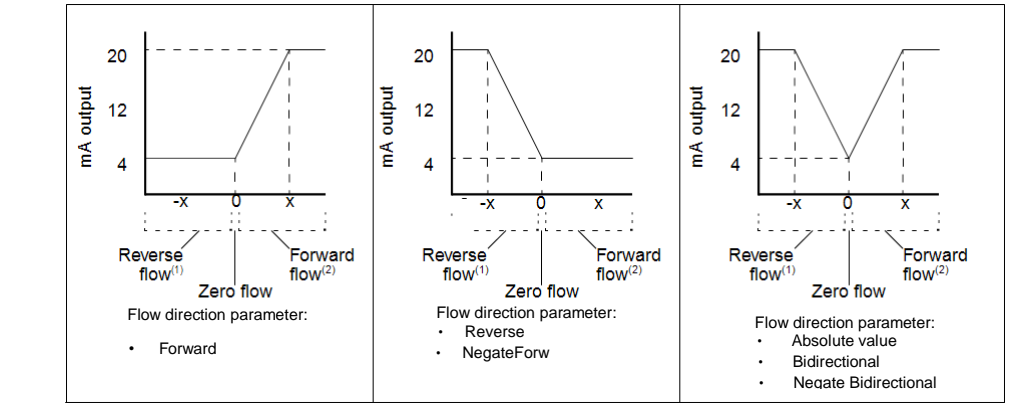

#### For Example

Configuration:

- Flow direction = Forward
- mA output: 4 mA = 0kg/hr; 20 mA = 2000kg/hr (See the first graph)
- As a result:
- Under conditions of reverse flow or zero flow, the mA output level is 4 mA.

• Under conditions of forward flow, up to a flow rate of 2000kg/hr, the mA output level varies between 4 mA and 20 mA in proportion to (the absolute value of) the flow rate.

• Under conditions of forward flow, if (the absolute value of) the flow rate equals or exceeds 2000kg/hr, the mA output will still at 20mA

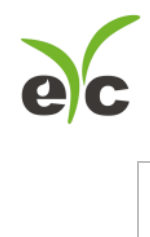

| Effect of flow direction on frequency output, totalizers, Forward flow(1) | , and digital communications( see table 2.7.1) |
|---------------------------------------------------------------------------|------------------------------------------------|
| Frequency                                                                 | Flow values via                                |

|                                  |                                                                                       | Frequency                                                                   |                                                                                                    |                                                                                                    | Flow values via                                                                                                    |  |
|----------------------------------|---------------------------------------------------------------------------------------|-----------------------------------------------------------------------------|----------------------------------------------------------------------------------------------------|----------------------------------------------------------------------------------------------------|----------------------------------------------------------------------------------------------------|--|
| Flow dir                         | rection value                                                                         | output                                                                      | F                                                                                                    | Flow totals                                                                                                    | digital comm.                                                                                                    |  |
| Forward Increase                 |                                                                                       |                                                                             | l                                                                                                    | ncrease                                                                                                    | Positive                                                                                                    |  |
| Reverse 0 Hz                     |                                                                                       |                                                                             | ١                                                                                                    | No change                                                                                                    | Positive                                                                                                    |  |
| Bidirectional Increase           |                                                                                       |                                                                             | Increase                                                                                                    |                                                                                                    | Positive                                                                                                    |  |
| Absolut                          | e value                                                                               | Increase                                                                    | l                                                                                                    | ncrease                                                                                                    | Positive(3)                                                                                                    |  |
| Negate                           | Forward                                                                               | Zero(3)                                                                     | ١                                                                                                    | No change                                                                                                    | Negative                                                                                                    |  |
| Negate                           | Bidirectional                                                                         | Increase                                                                    | [                                                                                                    | Decrease                                                                                                    | Negative                                                                                                    |  |
|                                  |                                                                                       |                                                                             |                                                                                                    |                                                                                                    |                                                                                                    |  |
| Zero flo                         | w                                                                                     |                                                                             |                                                                                                    |                                                                                                    |                                                                                                    |  |
|                                  |                                                                                       | Frequency                                                                   |                                                                                                    | <b>-</b> 1                                                                                                    | Flow values via                                                                                                    |  |
| Flow dir                         | rection value                                                                         | output                                                                      |                                                                                                    | Flow totals                                                                                                    | digital comm.                                                                                                    |  |
| <u>All</u>                       |                                                                                       | 0 HZ                                                                        |                                                                                                    | No change                                                                                                    | 0                                                                                                    |  |
| Revers                           | e flow(4)                                                                             |                                                                             |                                                                                                    |                                                                                                    |                                                                                                    |  |
|                                  | ()                                                                                    | Frequency                                                                   |                                                                                                    |                                                                                                    | Flow values via                                                                                                    |  |
| Flow dir                         | rection value                                                                         | output                                                                      |                                                                                                    | Flow totals                                                                                                    | digital comm.                                                                                                    |  |
| Forward                          | b                                                                                     | 0 Hz                                                                        |                                                                                                    | No change                                                                                                    | Negative                                                                                                    |  |
| Reverse                          | 9                                                                                     | Increase                                                                    |                                                                                                    | Increase                                                                                                    | Negative                                                                                                    |  |
| Bidirect                         | ional                                                                                 | Increase                                                                    |                                                                                                    | Decrease                                                                                                    | Negative                                                                                                    |  |
| Absolut                          | e value                                                                               | Increase                                                                    |                                                                                                    | Increase                                                                                                    | Positive(3)                                                                                                    |  |
| Negate                           | Forward                                                                               | Increase                                                                    |                                                                                                    | Increase                                                                                                    | Positive                                                                                                    |  |
| Negate                           | Bidirectional                                                                         | Increase                                                                    |                                                                                                    | Increase                                                                                                    | Positive                                                                                                    |  |
| (1) Proc<br>(2) Refe<br>(3) Proc | cess fluid flowing in same<br>or to the digital communi<br>cess fluid flowing in oppo | e direction as flow di<br>cations status bits fo<br>osite direction from fl | irection arro<br>or an indica<br>low directio                                                                            | ow on sensor.<br>tion of whether flow is po<br>n arrow on sensor                                                                                                    | sitive or negative.                                                                                                    |  |
| 20                               | MassInventory                                                                         | X.XXX                                                                       | ↓21,<br>→6                                                                                                    | Accumulated total mas<br>displayed in Menu item                                                                                                    | s. This value is also<br>1 "Flow Mass".                                                                                                    |  |
| 21                               | VolmInventory                                                                         | XXXX.XX                                                                     | $\downarrow$ 16, Accumulated total volume. This value is also<br>→6 displayed in Menu item 2 "Flow Volm".                |                                                                                                    |                                                                                                    |  |
| 9                                | Output Config<br>Press «E» to enter                                                   |                                                                             | ↓10,<br>→4,<br>E24                                                                                                    | Configuration of the outputs of the flowmeter.                                                                                                    |                                                                                                    |  |
| 24                               | Pulse Weight                                                                          | XXX. XX g/N                                                                 | ↓25,<br>→9,<br>E - edit                                                                                                  | Input mass flow rate, we<br>corresponding to one p<br>Frequency output scale<br>A pulse represents a us<br>For example<br>Pulse output: Mass<br>Pulse Weight: 50.0 g/N<br>represents 50g. | olume flow rate or density<br>ulse on the pulse output.<br>e methods: Units per pulse<br>ser-specified number of flow<br>, which means a pulse |  |
| 25                               | Pulse Output                                                                          | Mass<br>Volm<br>Dens                                                        | $\downarrow$ 26, The pulse output can b<br>$\rightarrow$ 9, flow rate ("Mass"), volu<br>F = edit density ("Dens") of the |                                                                                                    | e configured to denote mass<br>metric flow rate ("Volm") or<br>medium.                                                                         |  |
| 26                               | 20mA Value                                                                            | XXX.X                                                                       | ↓27,<br>→9,<br>E - edit                                                                                                  | Input mass flow rate, vo<br>corresponding to 20mA                                                                                                    | blume flow rate or density<br>on the current output.                                                                                           |  |
| 27                               | Current Output                                                                        | Mass<br>Volm<br>Dens<br>Water cut%<br>Brix.                                 | ↓28,<br>→9,<br>E - edit                                                                                                  | The current output can<br>mass flow rate ("Mass"<br>("Volm"), density ("Den<br>water cut %. And Brix °                                                                                    | be configured to denote<br>), volumetric flow rate<br>s") of the medium and                                                                    |  |
| 28                               | MODBUS Address                                                                        | xxx                                                                         | ↓29,<br>→9,<br>E - edit                                                                                                  | Address of the flowmet                                                                                                    | er in Modbus network.                                                                                                    |  |
| 29                               | Baud Rate                                                                             | 9600<br>4800<br>2400<br>1200                                                | ↓30,<br>→9,<br>E - edit                                                                                                  | Data transfer baud rate                                                                                                    | in Modbus network.                                                                                                    |  |
| 30                               | Parity Bit                                                                            | No<br>Even<br>Odd                                                           | ↓31,<br>→9,<br>E - edit                                                                                                  | Parity control in data tra<br>for no parity; «Even»<br>«Odd» for 1 odd parity                                                                                                    | ansfer protocol. Select «NO»<br>for 1 even parity bit;<br>bit.                                                                                 |  |
|                                  |                                                                                       |                                                                             |                                                                                                    |                                                                                                    |                                                                                                    |  |

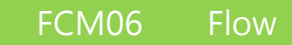

# ec

Coriolis Mass Flow

| 31 | Stop Bits One<br>Two                  |                                                                                                    | ↓24,<br>→9,<br>E - edit  | Select one or two stop bits in data transfer protocol in Modbus network.                                                                                                    |
|----|---------------------------------------|----------------------------------------------------------------------------------------------------|--------------------------|----------------------------------------------------------------------------------------------------|
| 10 | Unit Config<br>Press «E» to enter     | ·                                                                                                    | ↓11,<br>→4,<br>E32       | Select units for parameters displayed in the menu items 1, 2, 3.                                                                                                    |
| 32 | Mass Unit                             | Kg,<br>lb,<br>Ton( metric)                                                                                                    | ↓33,<br>→10,<br>E - edit | Select units for mass totalizer.                                                                                                    |
| 33 | MassFlow Unit                         | t/d<br>t/h(default<br>setting)<br>Kg/h<br>Kg/m<br>Ib/h<br>Ib/h                                                                                    | ↓34,<br>→10,<br>E - edit | Select units for mass flow rate.                                                                                                    |
| 34 | Volume Unit                           | GL( US Gallon)<br>BBL<br>m <sup>3</sup>                                                                                                    | ↓35,<br>→10,<br>E - edit | Select units for volume totalizer.                                                                                                    |
| 35 | VolumeFlow Unit                       | m <sup>3</sup> /d<br>BL/d(BBL/day)<br>GL/h<br>(US gallon/hr)<br>m <sup>3</sup> /h<br>(US Gallon/min)<br>m <sup>3</sup> /m<br>(cubic<br>meter/min) | ↓36,<br>→10,<br>E - edit | Select units for volumetric flow rate.                                                                                                    |
| 36 | Density Unit                          | g/mL<br>kg/L<br>lbs/gal<br>kg/m3<br>g/cc                                                                                                    | ↓37,<br>→10,<br>E - edit | Select units for density.                                                                                                    |
| 37 | Temperature Unit                      | °C<br>°F                                                                                                    | ↓32,<br>→10,<br>E - edit | Select units for temperature.                                                                                                    |
| 38 | Brix° unit Bx °                       |                                                                                                    | 39,<br>→10,<br>E - edit  | Select units for Brix <sup>°</sup> .                                                                                                    |
| 11 | PressureComp<br>Press «E» to enter    |                                                                                                    | ↓12,<br>→4,<br>E39       | Switching On/Off and changing parameters of pressure compensation for flow.                                                                                                    |
| 39 | PressComp Mode                        | None<br>Manu<br>Auto                                                                                                    | ↓40,<br>→11,<br>E - edit | Pressure compensation modes: Select «None» to<br>disable pressure compensation; select «Manu» for<br>manual compensation, when the actual pressure<br>value is entered manually in the Menu item 41;<br>select «Auto» for automatic pressure compensation,<br>when actual pressure is measured by an external<br>pressure sensor, connected to the flowmeter's<br>corresponding terminals.<br>It's for special order requirement for standard<br>specification, no Pressure Compenstaion mode. |
| 40 | FlowPress CompCoe                     | X. XX                                                                                                    | ↓41,<br>→11,<br>E - edit | Coefficient of pressure compensation for flow as<br>percentage of calibration coefficient correction for<br>pressure deviation of 1MPa. Default value is 0.01<br>%/MPa.                                                                                                    |
| 41 | InputPress MPa XX. XX                 |                                                                                                    | ↓39,<br>→11,<br>E - edit | Actual pressure value for manual compensation mode.                                                                                                    |
| 12 | Other<br>Press «E» to enter           |                                                                                                    | ↓13,<br>→4,<br>E44       | Miscellaneous functions such as flow simulation, etc.                                                                                                    |
| 44 | Output AUTO Sim<br>Press «E» to enter |                                                                                                    | ↓45,<br>→12,<br>E - edit | Press «E» to start automatic flow simulation<br>procedure. The sequence of frequency and current<br>test signals appears on the flowmeter's outputs.<br>Signal on the current output changes from 4 to 20<br>mA in steps of 0.5mA; frequency on the pulse output<br>changes from 0 to 12000 Hz in steps of 375 Hz.<br>Values change every 5 seconds.                                                                                                    |
| 45 | FlowSimulate t/h                      | X. XX                                                                                                    | ↓46,<br>→12,<br>E - edit | Input mass flow rate used in flow simulation. Signals<br>on pulse and current outputs will correspond to that<br>flow rate.                                                                                                    |
| 46 | Flow Sim Start                        |                                                                                                    | ↓47,                     | Flow simulation mode starts by pressing «E».                                                                                                    |

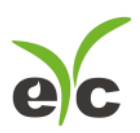

|    | Press «E» to enter                                             |                      | _→12,                    | Simulated flow                                                                                                    | rate is specified in the Menu item 45.                                                                                                    |
|----|----------------------------------------------------------------|----------------------|--------------------------|----------------------------------------------------------------------------------------------------|----------------------------------------------------------------------------------------------------|
| 47 | First Menu                                                     | Hold<br>Mass<br>Volm |                          | Simulation stop<br>Select the meni<br>button is presse<br>move to Menu i<br>2. If "Hold" optio<br>items will not option                                                                   | is after pressing «↓» или «→».<br>u item, which will be displayed if no<br>ed within 2 minutes. Select "Mass" to<br>item 1, "Volm" to move to Menu item<br>on is selected moving to other menu<br>ccur. |
| 48 | CheckSystem State                                              | OFF<br>ON            | ↓49,<br>→12,<br>E - edit | Enable/disable                                                                                                    | system check function.                                                                                                    |
| 49 | Flow Filtering s                                               | X.XXX                | ↓50,<br>→12,<br>E - edit | Flow rate avera 0.5 s.                                                                                                    | iging time from 0.5 to 10 s in steps of                                                                                                    |
| 50 | Den Filtering s                                                | X.X                  | ↓44,<br>→12,<br>E - edit | Density averagi<br>0.5 s.                                                                                                    | ing time from 0.5 to 30 s in steps of                                                                                                    |
| 13 | Addons Function<br>Press «E» to enter                          |                      | ↓14,<br>→4,<br>E52       | Entering parameters for measurement of two-component media.                                                                                                    |                                                                                                    |
| 52 | OW Analyse Switch                                              | OFF<br>ON            | ↓53,<br>→13,<br>E - edit | Enable/disable                                                                                                    | oil-water analyze function.                                                                                                    |
| 53 | 20°C OilDen<br>or<br>API 15C oilDen<br>or<br>60 °F OilDen      | X.XXX g/mL           | ↓54,<br>→13,<br>E - edit | Density of pure                                                                                                    | oil under standard conditions.                                                                                                    |
| 54 | 20°C WaterDen<br>or<br>API 15CWaterDen<br>Or<br>60 °F WaterDen | X.XXX g/mL           | ↓55,<br>→13,<br>E - edit | Density of pure                                                                                                    | water under standard conditions.                                                                                                    |
| 55 | GasContainCorre                                                | X.XXX                | ↓56,<br>→13,<br>E – edit | Flow compensation by percentage of gas in the oil-water. It works only if oil-water analyze function is enabled in the Menu item 52.                                                      |                                                                                                    |
| 56 | WContainCorre                                                  | x.xxx                | ↓57,<br>→13,<br>E – edit | Flow compensation by percentage of pure water in the oil-water (not realized in current versions of flowmeters).                                                                          |                                                                                                    |
| 57 | Density Range                                                  | OFF<br>ON            | ↓58,<br>→13,<br>E – edit | Enable/disable density range check. When enabled<br>and If density of the medium is out of range<br>specified in menu items 58 and 59 then the<br>volumetric flow will not be calculated. |                                                                                                    |
| 58 | UpperDen                                                       | X.XXXX               | ↓59,<br>→13,<br>E – edit | The upper limit of density range (see Menu item 57).                                                                                                    |                                                                                                    |
| 59 | LowerDen                                                       | X.XXXX               | ↓52,<br>→13,<br>E – edit | The lower limit of density range (see Menu item 57).                                                                                                    |                                                                                                    |
| 14 | Change Password<br>Press «E» to enter                          |                      | ↓8, →4,<br>E87           | Password changing is used for protection against<br>unauthorized access to the settings of the<br>flowmeter.                                                                              |                                                                                                    |
| 87 | EnterOld PassWord                                              | 000000               | ↓→<br>edit,<br>E88       | Input current password                                                                                                    | If the entered password is invalid a message "Wrong password" will be displayed. To return to the                                                                                                    |
| 88 | EnterNew PassWord                                              | 000000               | ↓→<br>edit,<br>E89       | Input new<br>password                                                                                                    | Menu item 14 "Change Password" press «→». To enter the password again press «↓».                                                                                                    |
| 89 | NewPassWord Again                                              | 000000               | ↓→<br>edit,<br>E90       | Confirm new password                                                                                                    |                                                                                                    |
| 90 | PWD Succeed                                                    | NewPWD<br>000000     | ↓14,<br>→14,<br>E14      | New password is displayed                                                                                                    |                                                                                                    |
| 5  | Calibration<br>Press «E» to enter                              |                      | ↓6, →1,<br>E60           | Setting of calibr<br>measuring flow,                                                                                                    | ration parameters provided for , density, temperature.                                                                                                    |
| 60 | FlowCal                                                        | X.XXX g/s/us         | ↓61,<br>→5,<br>E - edit  | Calibration coefficient <b>K</b> .                                                                                                    |                                                                                                    |
| 61 | Temp Correction                                                | X.XX%                | ↓62,<br>→5,<br>E – edit  | Temperature correction coefficient for flow rate as percentage of calibration coefficient correction for temperature deviation of 100°C.                                                  |                                                                                                    |
| 62 | H.Density D2                                                   | X.XXX g/mL           | ↓63,<br>→5.              | High density va<br>high density (wa                                                                                                    | lue corresponding to the medium of ater). Used for calibration for density                                                                                                    |

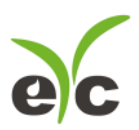

|    |                                    |                          | E – edit                                                                    | measuring.                                                                                                    |
|----|------------------------------------|--------------------------|-----------------------------------------------------------------------------|----------------------------------------------------------------------------------------------------|
| 63 | H.Period K2                        | XXXXXX.X us              | ↓64,<br>→5,<br>E – edit                                                     | Measuring tubes oscillation frequency for the<br>medium of high density (water). Used for calibration<br>for density measuring.                                                      |
| 64 | L.Density D1                       | X.XXX g/mL               | $\downarrow 65, \\ \rightarrow 5, \\ E - edit$                              | Low density value corresponding to the medium of<br>low density (air). Used for calibration for density<br>measuring                                                                 |
| 65 | L.Period K1                        | XXXXXX.X us              | $\begin{array}{c} \downarrow 66, \\ \rightarrow 5, \\ E = edit \end{array}$ | Measuring.<br>Measuring tubes oscillation frequency for the<br>medium of low density (air). Used for calibration for<br>density measuring                                            |
| 66 | Density TempComp                   | X.XX %                   | $\downarrow 67, \\ \rightarrow 5, \\ F - edit$                              | Temperature correction coefficient for density as<br>percentage of measured density correction for<br>temperature deviation of 100°C                                                 |
| 67 | Zero Correction                    | +00                      | ↓60,<br>→5,<br>E - edit                                                     | Correction of the zero flow point in the range of -19 to +19.                                                                                                    |
| 6  | Inner Para<br>Press «E» to enter   | 1                        | ↓7, →1,<br>E68                                                              | Inner parameters of the flowmeter used for<br>diagnostic purposes.                                                                                                    |
| 68 | Freq<br>Time                       | XX.XX Hz<br>XX.XX us     | ↓69,<br>→6                                                                  | Measuring tubes oscillation frequency.<br>Current time delay between left and right signal coils                                                                                     |
| 69 | Drv<br>L XX<br>mV                  | XXX %, YY<br>R XX<br>mV  | ↓70,<br>→6                                                                  | Drive coil load as percentage (XXX) and its standard deviation within 8 seconds as percentage (YY). Voltage on the left (L) and right (R) signal coils.                              |
| 70 | Pred<br>Ind                        | XXXXX.XX us<br>XX.X °C   | ↓71,<br>→6                                                                  | Measuring tubes oscillation period.<br>Internal temperature of the flowmeter.                                                                                                    |
| 71 | PUL:<br>CUR:                       | XXXX.X Hz<br>XX.XX mA    | ↓72,<br>→6                                                                  | Frequency of the signal on the pulse output.<br>Current value on the current output.                                                                                                 |
| 72 | Water<br>Oil                       | X.XXX g/mL<br>X.XXX g/mL | ↓73,<br>→6                                                                  | Density of water in oil-water under working conditions.<br>Density of oil in oil-water under working conditions.                                                                     |
| 73 | X X XXXX<br>XXXX XXXX              | XXXX XXXX<br>XXXX XXXX   | ↓74,<br>→6                                                                  | Internal parameters for pressure compensation mode.                                                                                                    |
| 74 | GPE EN kg<br>9600, 8, N, 1         | cX.XX<br>tY.YY           | ↓75,<br>→6                                                                  | Menu language (EN), version of the display menu<br>(X.XX),<br>Modbus data format, register map version (Y.YY)                                                                        |
| 75 | XXXXXX 1<br>XXXXXX 0               |                          | ↓68,<br>→6                                                                  | Display low volume flow cutoff (L/h), totalizer mode (0 – disabled, 1 – enabled), low density cutoff (g/mL), bytes order for float point values (default value is 0).                |
| 7  | System Para<br>Press «E» to enter  |                          | ↓1, →1,<br>E76                                                              | System parameters of the flowmeter.<br>Intended to use for the representatives of the<br>manufacturer only.                                                                          |
| 76 | Temperature Cal                    | X.XXXX                   | ↓77,<br>→7,<br>E – edit                                                     | Correction coefficient of the temperature Tk for<br>simulation mode (in the range of 0.9 – 1.1).<br>T= Tk ×Tdev +T0. (Tdev is temperature deviation).                                |
| 77 | Temperature Zero                   | X.XX                     | $\downarrow$ 78,<br>$\rightarrow$ 7,<br>E – edit                            | Zero temperature T0 for simulation mode (in the range of -20C° to +20C°).                                                                                                    |
| 78 | DensityCal                         | X.XXXX                   | $\downarrow$ 79,<br>$\rightarrow$ 7,<br>E – edit                            | Correction coefficient of the density $\rho k$ for simulation<br>mode (in the range of 0.9 – 1.1).<br>$\rho = \rho k \times \rho dev + \rho 0$ . ( $\rho dev$ is density deviation). |
| 79 | DensityZero                        | X.XX                     | $\downarrow$ 80,<br>$\rightarrow$ 7,<br>E – edit                            | Zero density p0 for simulation mode (in the range of -0.1 g/cm <sup>3</sup> to +0.1 g/cm <sup>3</sup> ).                                                                             |
| 80 | Menu Language                      | RUS<br>ENG               | $\downarrow$ 81,<br>$\rightarrow$ 7,<br>E – edit                            | Select display menu language. Switching from<br>English language to Russia                                                                                                    |
| 81 | MultipointCorrect                  | OFF<br>ON                | $\downarrow$ 82,<br>$\rightarrow$ 7,<br>E – edit                            | Enable/disable multipoint correction function used<br>for correction of the calibration coefficient in several<br>points of flow rate (time delay).                                  |
| 82 | Restore Para<br>Press «E» to enter |                          | ↓83,<br>→7,<br>E – edit                                                     | Restore of all coefficients and settings of the flowmeter, except for calibration parameters in the menu items 60-67, to factory defaults.                                           |
| 83 | Correction Point                   | x                        | ↓84,<br>→7,<br>E – edit                                                     | Number of correction coefficient $(0 - 7)$ , which values are specified in the menu items 84 and 85.                                                                                 |
| 84 | No X TimeValue                     | YY.YYY                   | ↓85,<br>→7,<br>E – edit                                                     | The value of time delay between left and right signal coils (YY.YYY $\mu$ s) for the correction coefficient number X.                                                                |
| 85 | No XCorrectValue                   | XX.XXX                   | ↓76,<br>→7,<br>E - edit                                                     | Correction coefficient (in the range of 0.9 to 1.1)<br>applied to the calibration coefficient <b>K</b> for time delay<br>point specified in the menu item 84.                        |

**Coriolis Mass Flow** 

#### 5.4 Zero point adjustment

After installation and electrical connection, a zero point adjustment (zero calibration) procedure should be performed. This procedure sets the base point corresponding to zero flow. Without actual flow there is a certain time delay between signal coils anyway, that delay assumed as zero point. To perform this procedure, follow these steps:

- Apply power to the flowmeter and let it warm up for at least 30 minutes;
- Let the measuring medium flow through the flowmeter, as long as the thermal balance is established;
- Close the valve located after the flowmeter;
- Make sure that the flowmeter's tubes are completely filled with fluid;
- Close the valve located before the flowmeter
- · Make sure that the fluid in the flowmeter is completely still

#### CAUTION!

Place pipe supports as close to the process connection as possible

· Make sure pipe supports are securely clamped or attached to the process line

• If multiple meters are installed in series or in parallel, piping to each meter must have

separate supports. CMF should not share the same pipe supports

• Do not install a CMF in the highest part of the system. The lowest part of the system is preferred.

• Staying in the root menu press  $\downarrow$  button several times

to move to the Menu item "Configure". Press E button and enter the password (default password is 000000). To enter the password press  $\downarrow$  to plus the currently selected digit, to move to the next digit press  $\rightarrow$  button. After successful password entering a message "Zero calibration" will appear. Press E to start zero calibration procedure. A message "Zeroing?" will appear. Press E to confirm that. Zero calibration procedure lasts for 30 seconds, the remaining time is displayed.

#### CAUTION!

Zero calibration should also be performed if the flowmeter indicates some flow when there is no actual flow at the moment.

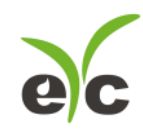

**Coriolis Mass Flow** 

#### 5.5 Maintenance

The flowmeter put into operation does not require special maintenance other than periodic inspection to verify the following:

- · Compliance with the working conditions;
- Whether the voltage and the other parameters of the power supply conform to the requirements of parameter "Power supply";
- · Visibility of the information on the nameplates and other labels;
- · Cleanness of the exterior surfaces of the flowmeter;
- Tightness of connections of the flowmeter to the pipeline;
- No damage to the flowmeters parts is visible.

Examination period for the flowmeter depends on operation conditions and

defined by the maintenance organization in agreement with the operating organization.

In case of the flowmeter's failure it is necessary to follow the instructions of the paragraph

#### CAUTION!

Working in inappropriate operating conditions may lead to failure of the flowmeter or increase of the measuring error.

#### 5.6 Troubleshooting

Possible faults, their probable reasons and repairing ways are presented

| Fault                            | Probable reason                                                                   | Repairing way                         |
|----------------------------------|-----------------------------------------------------------------------------------|---------------------------------------|
|                                  | Wrong connection of the power                                                     | Check the power cable connection      |
| 1 When the flowmeter is          | wires to the flowmeter.                                                           | according to the wiring diagram       |
| powered there is                 | Power wires breek                                                                 | Check the power wires and replace     |
| no indication on display nor any | Fower wires break.                                                                | them if needed.                       |
| signal on the                    | Power supply voltage does not                                                     | Check the power supply voltage and    |
| outputs                          | meet the requirements of this                                                     | set its value in accordance with the  |
|                                  | manual.                                                                           | requirements of this manual.          |
|                                  |                                                                                   | Check the output wires connection     |
| 2 When the flowmeter is          |                                                                                   | according to the wiring diagrams      |
| powered the                      | Wrong connection of the output<br>wires to the flowmeter or<br>secondary devices. | Check the computer's port used to     |
| parameters are                   |                                                                                   | connect the flowmeter to the          |
| displayed                        |                                                                                   | computer through digital interface.   |
| are no signals on                |                                                                                   | Make sure that the same port          |
| the flowmeter's                  |                                                                                   | number is set in the "Gpe-Integrator" |
| oupulo                           |                                                                                   | settings.                             |

#### Troubleshooting

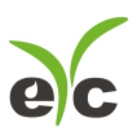

#### **Coriolis Mass Flow**

| 3 When there is a   | The actual flow rate is less than |                                       |  |
|---------------------|-----------------------------------|---------------------------------------|--|
|                     | the lower limit of the measuring  | Fully open the valves to set the flow |  |
| certain actual flow | range for this size of the        | rate within the measuring flow range  |  |
| the flowmeter       |                                   |                                       |  |
| shows zero flow     | nowmeter.                         |                                       |  |
| rate on the         | The actual flow rate is less than | Decrease the low flow cutoff value to |  |
|                     | the low flow cutoff value set in  | be less than the actual flow rate.    |  |
| outputs             | the menu.                         |                                       |  |

| Fault                                                                                                 | Probable reason                                                                                                    | Repairing way                                                                                         |
|----------------------------------------------------------------------------------------------------|----------------------------------------------------------------------------------------------------|----------------------------------------------------------------------------------------------------|
| 4 When there is<br>no actual flow the<br>flowmeter<br>indicates a certain<br>flow                     | Deviation of the zero point<br>because of temperature and<br>pressure deviation from<br>temperature and pressure<br>values on previous zero<br>calibration. | Perform zero calibration in<br>"Zero point adjustment".                                               |
| 5 In the menu it is<br>not possible to<br>enter the<br>"Calibration" and<br>"System Para"<br>sections | At least one of the switches of<br>the protection switch block is<br>set to the ON position.                                                                | Set all the switches to OFF positions<br>for the time needed to perform<br>changes in those sections. |

#### 6. Transportation and storage 6.1 Transportation

#### While transportation of the flowmeter it is recommended to follow these recommendations:

• The flowmeter should be transported in a transport container, which should protect the flowmeter from mechanical damage;

- It is recommended to lay a waterproof paper inside the transport container;
- Transportation should be performed at ambient temperatures from -40 to +70 °C, with relative humidity up to 100% non-condensing at 35 °C;
- Protection against atmospheric precipitation must be provided;
- Flowmeters can be transported by all kinds of roofed transport, including air transport in heated hermetic compartments in accordance with the rules in force for this type of transport;
- The requirements in the package handling marks should be fulfilled;
- Method of stacking the boxes on the transport vehicle must prevent their movement;
- The boxes must not be the object to sharp blows while loading / unloading;
- Period of stay in the transportation conditions must be not more than 3 months;
- After transportation at a temperature below 0 °C container with the flowmeter should be unpacked at least 12 hours after its storage in a warm room.

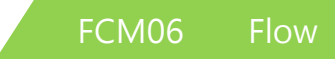

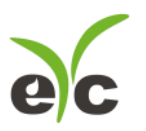

#### 6.2 Storage

Flowmeters can be stored in unheated rooms with air temperature of -20 to +70 °C and relative humidity up to 95% (non-condensing at 25 °C).

Flowmeters can be stored in a transport boxes stacking of up to 3 boxes in height and also without package. For the long-term storage it is recommended to use the manufacturer's package.

#### 6.3 Utilization

Flowmeters are free of harmful substances and components that are hazardous to human health and the environment during and after the life of the flowmeter and after utilization. Utilization of the flowmeter is performed separately for groups of materials: plastic parts, metal parts and fastening part

#### 7. Wiring diagrams

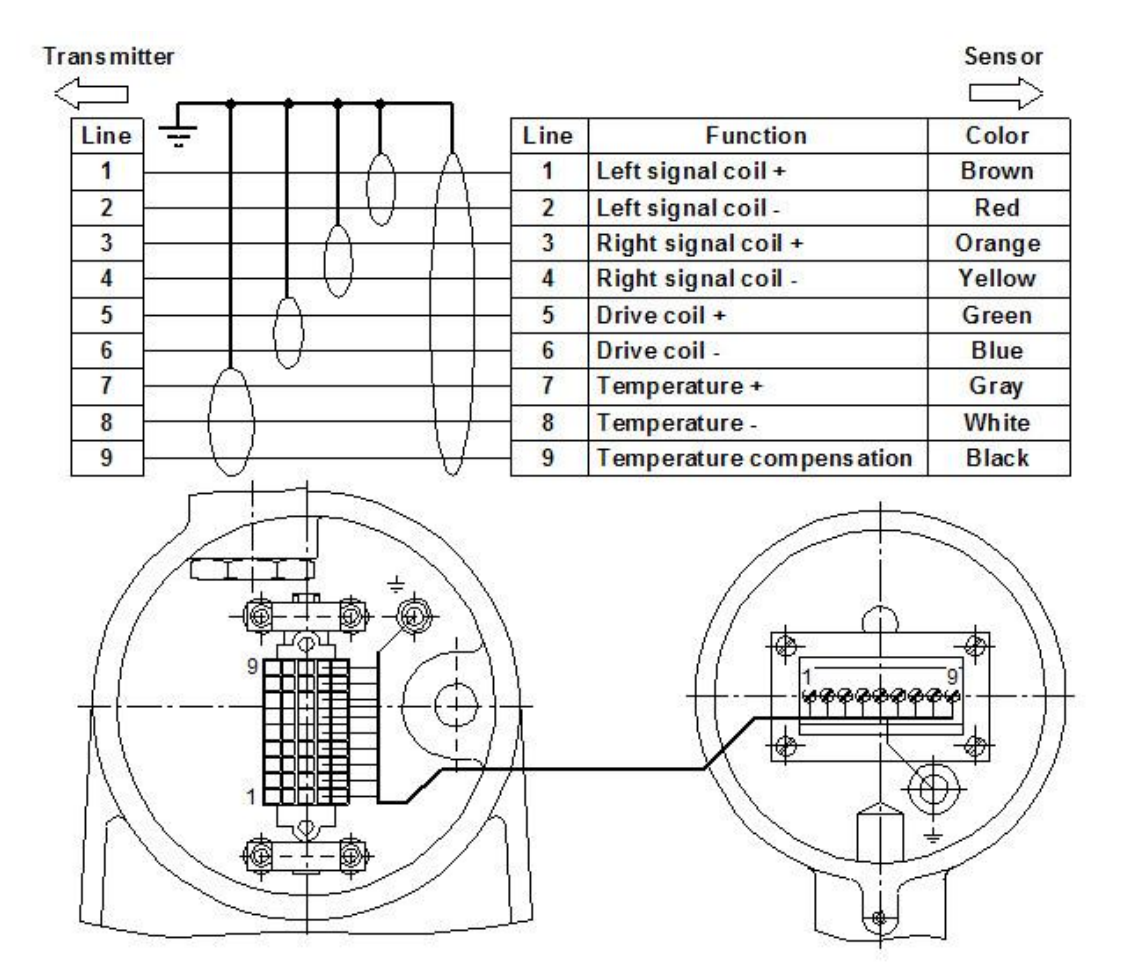

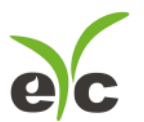

Coriolis Mass Flow

## Separate type transmitter wiring box connection wiring color demonstration

| Line |                          | Color  |
|------|--------------------------|--------|
|      | Function                 |        |
| 1    | Left signal coil +       | Brown  |
| 2    | Left signal coil -       | Red    |
| 3    | Right signal coil +      | Orange |
| 4    | Right signal coil -      | Yellow |
| 5    | Drive coil +             | Green  |
| 6    | Drive coil -             | Blue   |
| 7    | Temperature +            | Gray   |
| 8    | Temperature -            | White  |
| 9    | Temperature compensation | Black  |

## Modbus register map version 2.xx

### Modbus register map version V2.17

| Interface mode               | RS-485, asynchronous, half-duplex                                |
|------------------------------|------------------------------------------------------------------|
| Baud rate                    | 1200, 2400, 4800, 9600 bit/s                                     |
| Data format                  | 1 start bit, 8 data bits, No parity bit and 1 or 2 stop bits (or |
|                              | 1 Odd Parity or Even Parity, and 1 stop bit). Can be set in      |
|                              | the Menu items 30, 31. Default data format is 9600-8-N-1         |
| Maximum length of data frame | 1 byte address + 253 byte data + 2byte CRC = 256 Bytes           |

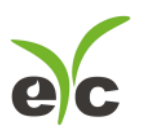

## Accurate | Professional | Stable

Temperature and Humidity / Dew Point / Air Velocity / Flow / Pressure

**Measuring Specialist** 

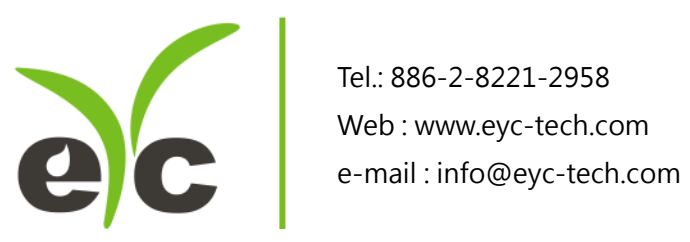